1、首先需要在电脑上安装好 keil 和 stc-isp 软件(具体安装方法请查阅百度)

2、选择需要测试的工程,找到以".uvproj"结尾的文件,双击打开工程,如下图所示:

| 件(F) 编辑(E) 查看(V) ] | [具(T) | 帮助(H)                         |                  |                 | A  |    |
|--------------------|-------|-------------------------------|------------------|-----------------|----|----|
| 组织▼ 包含到库中▼         | 共享    | ▼ 新建文件夹                       |                  |                 |    |    |
| 🖌 收藏夹              | *     | 名称                            | 修改日期             | 类型              | 大小 |    |
| 2345下载             |       | ceshi.uvgui.Administrator     | 2018-07-09 13:59 | ADMINISTRATO    |    | 74 |
| 1 下载               | =     | ceshi.uvgui.IBM               | 2014-12-15 17:08 | IBM 文件          |    | 77 |
| ■ 卓面               |       | ceshi.uvgui_Administrator.bak | 2018-07-09 10:59 | BAK文件           |    | 74 |
| 最近访问的位置            |       | ceshi.uvgui_IBM.bak           | 2014-11-30 0:41  | BAK文件           |    | 77 |
| ACCENT HILE        |       | ceshi.uvopt                   | 2018-07-09 10:59 | UVOPT 文件        |    | 8  |
| (二) 库              |       | 📓 ceshi.uvproj 🗢点击打开工程        | 2014-11-30 0:41  | 礦ision4 Project |    | 15 |
| 1 初5               |       | ceshi_uvopt.bak               | 2018-07-07 17:46 | BAK文件           |    | 8  |
| ▲ 图片               |       | ceshi_uvproj.bak              | 2014-02-26 23:48 | BAK文件           |    | 15 |
| → 社                |       | 🗎 gui.lst                     | 2018-07-09 15:08 | MASM Listing    |    | 34 |
| ▲ 讯雷下载             |       | LCD.lst                       | 2018-07-09 15:08 | MASM Listing    |    | 18 |
| 一音乐                |       | main.lst                      | 2018-07-09 15:08 | MASM Listing    |    | 5  |
|                    | Ŧ     | 4                             | III              |                 |    | 1  |

3、打开工程后,点击编译按钮进行工程编译,如果出现"creating hex file from

".\obj\ceshi"..."提示,则表示编译成功,如下图所示:

| E:\project\3.2inch\QDtech_3.2inch_IL                                                                                                    | 9341_SPI_V1.0\1-C51测试程序\C51_Demo_STC12C5A60S2_Hardware_SPI\ceshi.uvproj - µVisi                                                                             | X          |
|----------------------------------------------------------------------------------------------------|----------------------------------------------------------------------------------------------------|------------|
| File Edit View Project Flash Debug I                                                                                                    | Peripherals Tools SVCS Window Help                                                                                                    |            |
| 🗋 🗋 🖉 🖉 🕹 🛍 🖄 🗠 🗠 🗠                                                                                                    | 陀 憩 憩   谭 谭 /// /// 🙋 delay_ms 🔷 🗟 🥐 🕘   😐 🔿 🔗 🏨 💽 🔍                                                                                                    |            |
| 🕸 🖾 🔛 🥪 🖽 🛛 🗱 🛛 QD-TFT                                                                                                    | ▼ 糸 晶 岳 ◆ 今 働                                                                                                    |            |
| Project 1 点击编译 早 🖾                                                                                                    | LCD.c 🖶 font.h 🖹 test.c 🖶 touch.h 🖹 touch.c 🖹 gui.c 🖶 lcd.h 🚔 main.c                                                                                        | ₹×         |
|                                                                                                    | 392 b     {       393     if(temp&0x01)LCD_WR_DATA_16Bit(fc);       394     else LCD_WR_DATA_16Bit(bc);       395     temp>>=1;       396     397       308 | * III +    |
| Build Output                                                                                                    |                                                                                                    | <b>4</b> 💽 |
| Rebuild target 'QD-TFT'<br>compiling main.c<br>compiling test.c<br>compiling gui.c<br>compiling sys.c<br>assembling STARTUP.A51<br>compiling touch.c<br>compiling LCD.c<br>linking<br>Program Size: data=9.0 xdata=203 coc<br>preating hex file from ".\obj\ceshi"<br>".\obj\ceshi" - 0 Error(s), 0 Warnin | ie-27364<br>↓◆ 编译成功<br>ig ( z ) .                                                                                                    | *          |
|                                                                                                    | Simulation                                                                                                    |            |
|                                                                                                    | Simulation                                                                                                    |            |

4、打开 STC-ISP 软件进行程序下载,先选择正确的单片机型号和波特率,设置如下图所

示:

| 낙机型号 STC12C5A60S2 ▼ 引脚数 Aut, ▼  | 程序文件       | EEPROM文                     | 件    | 串口   | 助手                                             | Keil         | 仿真   | 设置          | i i    | 先型    | /价析  | 各/样   | 品  | 范  | 例程序 | 波特率 | 4 |
|---------------------------------|------------|-----------------------------|------|------|------------------------------------------------|--------------|------|-------------|--------|-------|------|-------|----|----|-----|-----|---|
| 串口号 COM6 ▼ 扫描                   | 00000h     | 02 64                       | 3F   | 00 0 | 00 00                                          | 00           | 00   | 00          | 00     | 00    | 00   | 00    | 00 | 00 | 00  | .d? |   |
| 低波特室 2400 ▼ 局高波特室 115200 ▼      | 00010h     | 00 04                       | 04   | 04 ( | 04 04                                          | 4 04         | 00   | 04          | 00     | 00    | 00   | 14    | OA | AO | 00  |     | = |
|                                 | 00020h     | 00 00                       | 00   | 00   | 00 00                                          | 00 00        | 00   | 00          | 14     | 14    | 3F   | 14    | A0 | 3F | A0  |     | - |
|                                 | 000301     | 00 12                       | 15   | OD   | DA 14                                          | 1 20         | 24   | 12          | 00     | 00    | 00   | 00    | 04 | AO | AO  |     |   |
|                                 | 00050h     | 1E 15                       | 15   | 09 : | 36 00                                          | 00 0         | 00   | 02          | 02     | 01    | 00   | 00    | 00 | 00 | 00  | 6   |   |
| 0000 IF 清除EEPROM缓冲区 打开EEPROM文件  | 00060h     | 00 00                       | 00   | 00 : | 20 10                                          | 80 0         | 80   | 80          | 80     | 80    | 80   | 10    | 20 | 00 | 00  |     |   |
| 肥件选项 脱机下载/\\8/\7 程序加密后传输 □14 ↓  | 00070h     | 02 04                       | 80   | 08 ( | 08 08                                          | 8 08         | 80   | 04          | 02     | 00    | 00   | 00    | 00 | 04 | 15  |     |   |
|                                 | 00080h     | OE OE                       | 15   | 04 ( | 00 00                                          | 00 0         | 00   | 00          | 04     | 04    | 04   | 1F    | 04 | 04 | 04  |     |   |
| 送择使用内部IRC时钟(不选为外部时钟)            | 00090h     | 00 00                       | 00   | 00 0 | 00 00                                          | 00 0         | 00   | 00          | 00     | 00    | 00   | 02    | 02 | 01 | 00  |     |   |
| ✔ 振荡器放大增益(12M以上建议选择)            | 000A0h     | 00 00                       | 00   | 00 . | 12 00                                          | 00 0         | 00   | 10          | 00     | 00    | 00   | 00    | 00 | 00 | 02  |     |   |
| 复位脚用作I/0口                       | 000C0h     | 02 01                       | 00   | 00 0 | 00 00                                          | 5 11         | 11   | 11          | 11     | 11    | 11   | OE    | 00 | 00 | 00  |     |   |
|                                 | 000D0h     | 00 04                       | 06   | 04 ( | 04 04                                          | 4 04         | 04   | 0E          | 00     | 00    | 00   | 00    | OE | 11 | 11  |     |   |
| 1455126669846987657656765676576 | 000E0h     | 08 04                       | 02   | 01 3 | 1F 00                                          | 00 0         | 00   | 00          | 0E     | 11    | 10   | 0C    | 10 | 10 | 11  |     |   |
|                                 | 000F0h     | 0E 00                       | 00   | 00 0 | 00 00                                          | 3 OC         | AO   | AO          | 09     | 1E    | 80   | 18    | 00 | 00 | 00  |     |   |
| 上电复位时田健件目动启动着1]狗                | 00100h     | 00 1F                       | 01   | 01 ( | OF 10                                          | 0 10         | 11   | OE          | 00     | 00    | 00   | 00    | 0E | 09 | 01  |     | Ŧ |
| 看门狗定时器分频系数 256 ▼                | 4          |                             |      |      |                                                | 111          |      |             |        |       |      |       |    |    |     | •   |   |
| ✓ 空闲状态时停止看门狗计数                  | 代码长度       | 6AE4H                       | 校验   | 念和:  | 33 <b>F</b> 16                                 | AH [         | N    | 或填 <i>3</i> | 3      | 1     | 青空   | 区域    |    | 保  | 存数据 | 5   |   |
| 下次冷启动时, P1. 0/P1. 1为0/0才可下载程序   |            |                             |      |      |                                                |              |      |             | _      |       |      |       | _  |    |     |     |   |
| 下次下载用户程序时擦除用户EEPROM区            | 芯片型号 :     | STC12C5A                    | 60S2 |      |                                                |              |      |             |        |       |      |       |    |    |     |     |   |
|                                 | ¥T.0.++ 0. | 65577.20                    | в.   |      |                                                |              |      |             |        |       |      |       |    |    |     |     |   |
| 下载/编程 停止 重复编程                   | 大工町に必ち     | 的里麦说吗<br>在v7.1及以<br>位エーマ.16 | 品    | 的芯片  | 台<br>)<br>E<br>E<br>E<br>E<br>E<br>E<br>E<br>E | PROM         | : 20 | 048         | 亞      | (000) | 0.00 | 7FF   | H) |    |     |     | - |
| 检测MCU选项 注意/帮助 重复延时 3 秒 ▼        |            | 164 7 41.10                 | 2027 | лцуы | 51 100                                         |              |      |             | - 11 1 | (000) | on o | J. F. |    |    |     |     |   |
|                                 |            |                             |      |      | 12200                                          | 2111112222/1 |      |             |        |       |      |       |    |    |     |     |   |

5、点击打开程序文件->选择编译生成的 hex 文件所在目录->选择 hex 文件->点击打开按钮, 如下图所示:

| STC-ISP (V6.86O) (销售电话: 0513-55012928<br>单片机型号 STC12C5A6052 ▼ 引脚数 Aut, ▼ 1 | ★打开程序代码文<br>查找范围(I):      | 件<br>】 obj            |                              | G 🜶 📂 📰 • | X                |
|----------------------------------------------------------------------------|---------------------------|-----------------------|------------------------------|-----------|------------------|
|                                                                            | e.                        | 名称                    | ~                            |           | 修改日期             |
|                                                                            | 最近防问的位置<br>桌面<br>库<br>计算机 | ceshi.hex<br>论<br>待提录 | ĝhex文件                       |           | 2018-07-09 15:37 |
| □ 下次冷启幼时, P1.0/P1.1为0/0才可下载程序<br>下次下载用户程序时控除用户EEPROM区                      |                           | 4                     | III                          |           | ۴                |
| 下載/编程 信止 重重编程      ギ                                                       | 网络                        | 文件名(N):               | ceshi.hex                    | •         | 打开(0)            |
| ☆200mcm6416 注音/#88h 毎頁37Ht3 社 ▼                                            |                           | 文件类型(T):              | Intel Hex/Binary (*.hex; *.b | in) 🔹     | 取消               |
| ■ 本市地区で、 王忠(市和) ■ 副目前ででで、<br>■ 当目标文件变化时自动装载并发送下载命令                         |                           |                       | □ 以只读方式打开(R)                 |           |                  |

6、点击下载按钮,将单片机重新上电,程序烧录进行,待出现"操作成功"提示,则表示烧 录成功,操作如下图所示:

| 낙机型号 STC12C5A60S2     |                  | 引脚数              | Aut: 🔻 | 程序了 | て件 国 | EPRON | 文件    | 串   | 口助   | 手    | Keil | 仿真 | 设置  | i j | 先型 | /价格  | 3/样  | 品 3  | 节例程序   | ; 波特率 |   |
|-----------------------|------------------|------------------|--------|-----|------|-------|-------|-----|------|------|------|----|-----|-----|----|------|------|------|--------|-------|---|
| 串口号 USB-SERIAL CH340  | (COM6)           | -                | 扫描     | 000 | 00h  | 02    | 64 3  | FO  | 0 00 | 00   | 00   | 00 | 00  | 00  | 00 | 00   | 00 0 | 0 0  | 0 00   | .d?   |   |
| 氏波特室 2400 ▼           | 最高波特             | 室 11520          | 0 -    | 000 | 10h  | 00    | 04 0  | 4 0 | 4 04 | 04   | 04   | 00 | 04  | 00  | 00 | 00 : | 14 0 | A 0. | A 00   |       | - |
|                       | -excitations for | - Lancas         |        | 000 | 20h  | 00    | 00 0  | 0 0 | 0 00 | 00   | 00   | 00 | 00  | 14  | 14 | 3F   | 14 ( | A 3  | FOA    |       | - |
|                       |                  | +T II 49 6       | 5 六 (4 | 000 | 40h  | 0A    | 12 1  | 5 0 | D 04 | 14   | 15   | 23 | 12  | 00  | 14 | 10 1 | 00 0 | 4 0  | 5 00 A |       |   |
|                       |                  | 1171111          | TIX    | 000 | 50h  | 1E    | 15 1  | 5 0 | 9 36 | 00   | 00   | 00 | 02  | 02  | 01 | 00   | 00 0 | 0 0  | 0 00   |       |   |
| 0000 V 清除EEPROM缓冲     |                  | 打开EEPR           | oM文件   | 000 | 60h  | 00    | 00 0  | 0 0 | 0 20 | 10   | 80   | 80 | 80  | 08  | 80 | 08   | 10 2 | 20 0 | 0 00   |       |   |
| (件洗项 脱机下载/118/117 ]   | 程序加密             | 后传输 ]            | n 🕯 🕨  | 000 | 70h  | 02    | 04 0  | 8 0 | 8 08 | 08   | 08   | 80 | 04  | 02  | 00 | 00   | 00 0 | 0 0  | 4 15   |       |   |
|                       | 11) I'MHLL       |                  |        | 000 | 80h  | 0E    | 0E 1  | 5 0 | 4 00 | 00   | 00   | 00 | 00  | 04  | 04 | 04 : | 1F ( | 04 0 | 4 04   |       |   |
| 选择使用内部IRC时钟(不过        | 选为外部             | 时钟)              | ~      | 000 | 90h  | 00    | 00 0  | 0 0 | 0 00 | 00   | 00   | 00 | 00  | 00  | 00 | 00 1 | 02 0 | 02 0 | 1 00   |       | • |
| ✔振荡器放大增益(12M以上到       | 建议选择             | 1                |        | 000 | ROD  | 00    | 00 0  | 0 0 | 0 11 | 00   | 00   | 00 | 10  | 00  | 00 | 00 0 | 00 0 | 10 0 | 2 02   |       |   |
| 复位脚用作T/0口             |                  |                  |        | 000 | COh  | 02    | 01 0  | 0 0 | 0 00 | OF   | 11   | 11 | 11  | 11  | 11 | 11 1 | OF   | 0 0  | 0 00   |       |   |
|                       |                  | i <del>( à</del> |        | 000 | DOh  | 00    | 04 0  | 6 0 | 4 04 | 04   | 04   | 04 | OE  | 00  | 00 | 00   | 00 0 | E 1  | 1 11   |       |   |
|                       | 1110/7 5         | <u>IIV</u>       |        | 000 | EOh  | 08    | 04 0  | 2 0 | 1 1F | 00   | 00   | 00 | 00  | 0E  | 11 | 10 1 | 0C 1 | 0 1  | 0 11   |       |   |
| ✓ 上电复位使用较长延时          |                  |                  |        | 000 | FOh  | 0E    | 00 0  | 0 0 | 0 00 | 08   | OC   | OA | OA  | 09  | 1E | 08 : | 18 0 | 0 0  | 0 00   |       |   |
| 上电复位时由硬件自动启动          | 动看门狗             |                  | _      | 001 | OOh  | 00    | 1F 0  | 1 0 | 1 OF | 10   | 10   | 11 | 0E  | 00  | 00 | 00   | 00 0 | E O  | 9 01   |       |   |
|                       | 256              | -                |        | 4   |      |       |       |     |      |      | 111  |    |     |     |    |      |      |      |        | •     |   |
| ✓ 空闲状态时停止看门狗计数        | 数<br>****        | 下书坦应             |        | 代码  | 长度   | 5AE4H | 杓     | 验   | 和 33 | F16A | н    | 区境 | 塡其劣 | đ   | 1  | 青空[  | ⊠域   |      | 保存数据   | 居     |   |
| □ 下次下载用户程序时擦除用        | 月户EEPR(          | )#⊠              | *      | 固件  | 版本号  | : 7.1 | .4I   |     |      |      |      |    |     |     |    |      |      |      |        |       |   |
| 下载/编程                 |                  | 重复编程             | Ē      | 操作成 | 功!(2 | 018-0 | )7-09 | 15  | 48:5 | 9)   | 7    | 载成 | 功   |     |    |      |      |      |        |       | - |
| 10.30mm(216年16) 注音(語) | 81 1             | 1月21日13          | 11 V   |     |      |       |       |     |      |      |      |    |     |     |    |      |      |      |        |       |   |

7、模块如果正常显示字符和图形,则说明程序运行成功